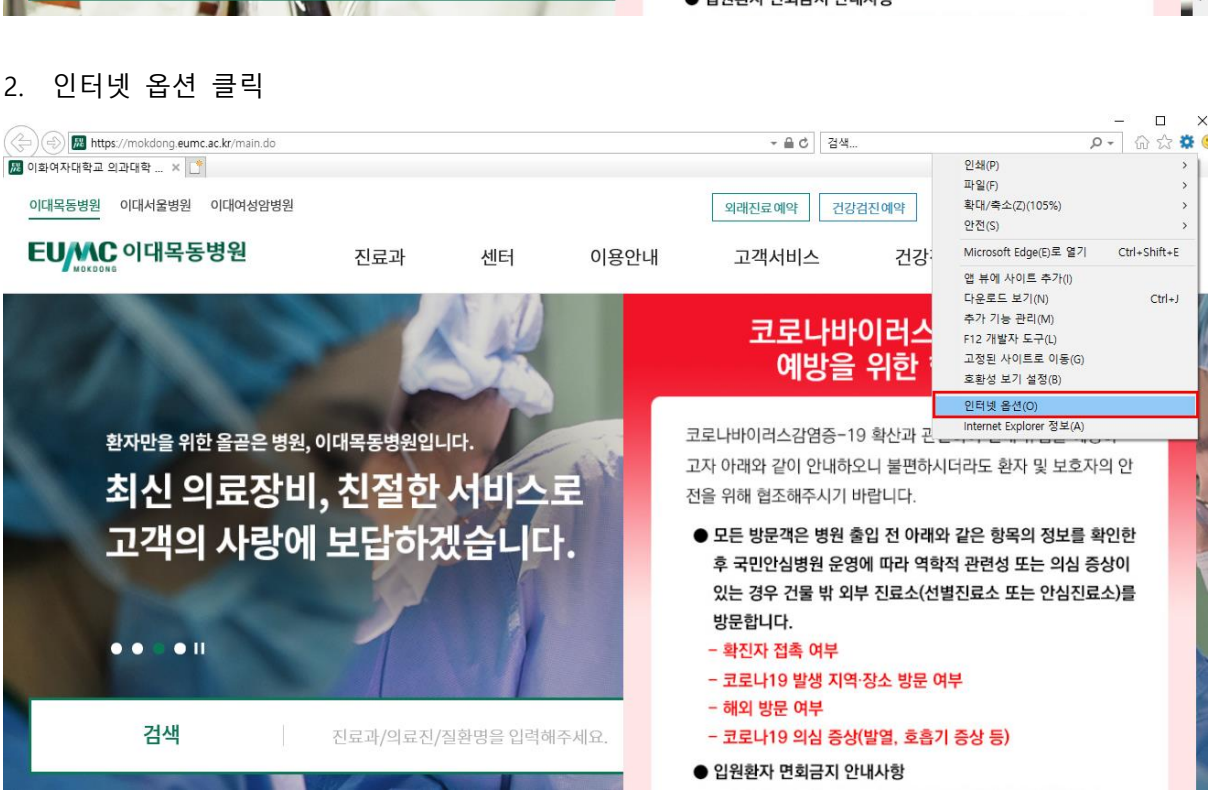

| (근) (문) (문) https://mokdong.eumc.ac.kr/main.do |                      |                     |                         | ★ 을 ♂ 검색                                                    |                                              | ړ خو                                    | 다<br>다<br>다<br>다<br>다<br>다<br>다<br>다<br>다<br>다<br>다<br>다<br>다<br>다<br>다<br>다<br>다<br>다<br>다 | <b>]</b> © |
|------------------------------------------------|----------------------|---------------------|-------------------------|-------------------------------------------------------------|----------------------------------------------|-----------------------------------------|---------------------------------------------------------------------------------------------|------------|
| 이대목동병원 이대서울병원 이대여성암병원                          |                      |                     |                         | 외래진료예약 건강                                                   | 법진예약 로그인 = :                                 | 회원가입 = Language                         | v                                                                                           | ^          |
| EUMC 이대목동병원                                    | 진료과                  | 센터                  | 이용안내                    | 고객서비스                                                       | 건강정보                                         | 병원소개                                    | Q                                                                                           |            |
|                                                | -                    |                     | 3.9                     | 코로나바<br>예방을                                                 | 이러스감염큼<br>위한 협조 인                            | 등-19<br>안내                              | $\times$                                                                                    |            |
|                                                | 상급                   | 종합                  | łł                      | 코로나바이러스감염증-19<br>고자 아래와 같이 안내하5<br>전을 위해 협조해주시기 비           | 9 확산과 관련하여 원<br>2니 불편하시더라도 શ<br>1랍니다.        | 내 유입을 예방하<br>환자 및 보호자의 안                |                                                                                             |            |
| - 이대목동병원은 상급종합병원                               | 원으로서 여성암,<br>권역응급의료· | 방광암, 부정<br>센터를 통한 용 | 맥, 장기<br>응급 환지<br>자세히 날 | ● 모든 방문객은 병원 출<br>후 국민안심병원 운영<br>있는 경우 건물 밖 외택<br>방문합니다.    | ·입 전 아래와 같은 힝<br>에 따라 역학적 관련성<br>부 진료소(선별진료소 | 목의 정보를 확인한<br>5 또는 의심 증상이<br>또는 안심진료소)를 |                                                                                             |            |
| 검색                                             | 진료과/의료진/3            | 질환명을 입력해            | 주세요.                    | - 확진자 접촉 여부<br>- 코로나19 발생 지역<br>- 해외 방문 여부<br>- 코로나19 의심 증상 | 장소 방문 여부<br>(발열, 호흡기 증상 등                    | )                                       |                                                                                             |            |
|                                                |                      |                     | -                       | ● 입원환자 면회금지 안                                               | 내사항                                          |                                         |                                                                                             | •          |

1. 우측 상단 톱니바퀴 버튼 클릭

구형 브라우저(IE) 캐시 오류 관련 설정 방법

## 3. 검색 기록 부분에 설정 버튼 클릭

| 인터넷 옵션                                                                     | ?                      | Х |
|----------------------------------------------------------------------------|------------------------|---|
| 일반 보안 개인정보 내용 연결 프로.                                                       | 그램 고급                  |   |
| 홈 페이지                                                                      | 주소를 입력하십시오(R).         |   |
|                                                                            |                        |   |
| 전세 페이지(C) 기존값 지흥(F)<br>시작 옵션<br>○ 마지막 세션의 탭으로 시작(B)<br>● 홈 페이지로 시작(H)<br>태 | 세 비 시중(U)              |   |
| 급                                                                          | 탭(T)<br>5 및 웹 양식 정보를 삭 |   |
| ☐ 종료할 때 검색 기록 삭제(W) 삭기 모양                                                  | ∜(D) 설정(S)             | ] |
| 색(O) 언어(L) 글꼴(                                                             | N) 접근성(E)              |   |
| 확인                                                                         | <b>취소</b> 적용(A         |   |

## 4. 웹 페이지를 열 때마다 동그라미 클릭

| 웹 사이트 데이터 설정                                                           | ?  | × |  |  |  |  |
|------------------------------------------------------------------------|----|---|--|--|--|--|
| 임시 인터넷 파일 기록 캐시 및 데이터베이스                                               |    |   |  |  |  |  |
| 웹 페이지를 빠르게 불러오기 위해 Internet Explorer에서 웹 페이지,<br>이미지 및 미디어 복사본을 저장합니다. |    |   |  |  |  |  |
| 저장된 페이지의 새 버전 확인:<br>◉ 웹 페이지를 열 때마다(E)                                 |    |   |  |  |  |  |
| ◯ Internet Explorer를 시작할 때마다(S)                                        |    |   |  |  |  |  |
| ○ 자동으로(A)                                                              |    |   |  |  |  |  |
| ○ 안 함(N)                                                               |    |   |  |  |  |  |
| 사용할 디스크 공간(8-1024MB)(D) 330 📢<br>(권장: 50-250MB)                        |    |   |  |  |  |  |
| 현재 위치:                                                                 |    |   |  |  |  |  |
| C:¥                                                                    |    |   |  |  |  |  |
| 폴더 이동(M) 개체 보기(O) 파일 보기(V)                                             |    |   |  |  |  |  |
| 확인                                                                     | 취소 | 2 |  |  |  |  |